# 자동녹화 강의실을 활용한

# 강의 녹화 방법

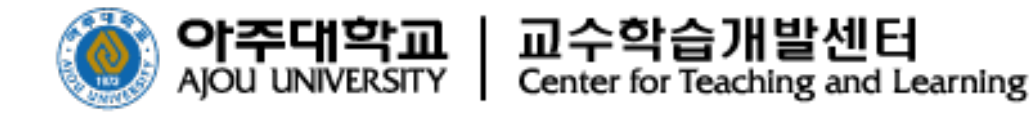

## 목 차

### 1. 자동녹화(LectureDeck) 강의실 강의 녹화

- 렉처덱(LectureDeck) 강의실 현황
- 렉처덱(LectureDeck) 실행하기
- 렉처덱(LectureDeck) 강의 녹화 방법

- 수동으로 녹화하는 방법

## 2. 아주Bb 동영상 출석 설정 방법

- 아주Bb 폴더 생성 방법
- 콘텐츠 생성 방법
- 출석설정방법 유의사항
- 강의 영상 확인 방법

#### 자동녹화(LectureDeck) 강의실을 활용한 강의 녹화 한눈에 보기

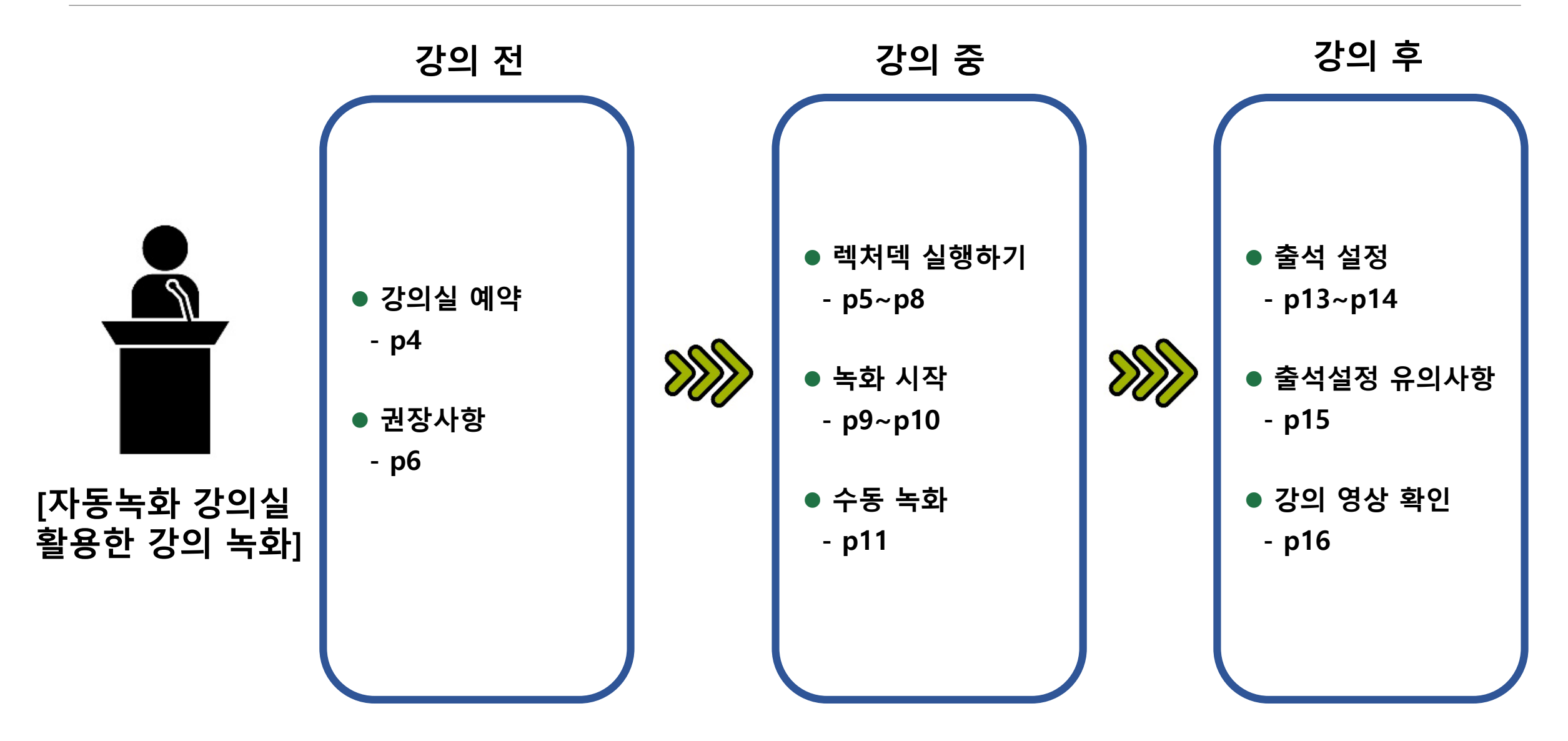

# 자동녹화(LectureDeck) 강의실 강의 녹화

F

#### 1. 자동녹화(LectureDeck) 강의실 강의 녹화

• 사전에 강의실 예약 후 촬영 >> 교무팀 문의(구내번호 2012)

• 교무팀에서 추후 개별 공지 예정(2020.02.26. 기준)

| 다산관 | B106호, B108호, 111호, 205B호, 308호 |
|-----|---------------------------------|
| 율곡관 | 358-1호                          |
| 성호관 | 131호, 203호, 303호                |
| 산학원 | B103호, 422호                     |
| 연암관 | 707호                            |
| 팔달관 | 309호, 325호, 407호, 409호, 1025호   |
| 원천관 | 534-2호                          |

렉처덱(LectureDeck) 실행하기

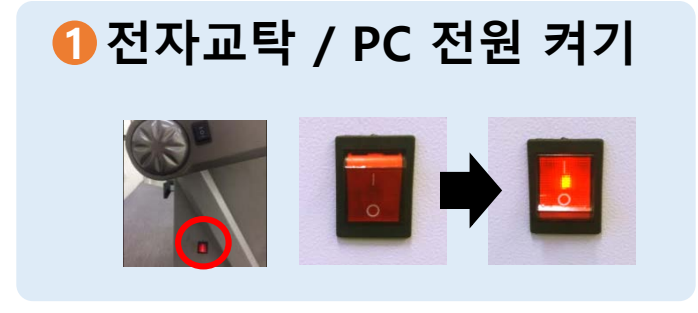

#### 전자교탁 시스템 우측의 전원 버튼을 켜주세요.

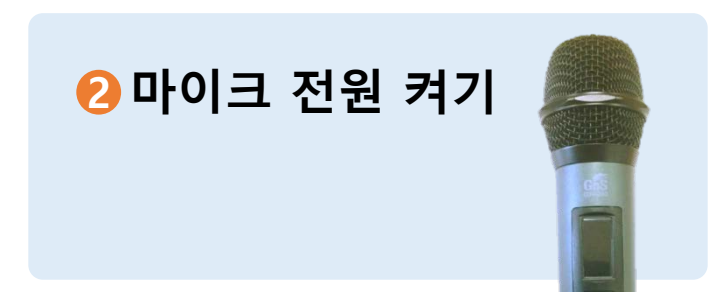

#### 유선 마이크 전원을 켜주세요.

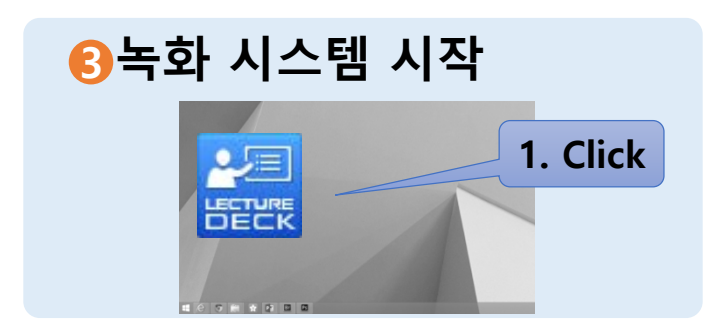

바탕화면에 있는 LectureDeck 아이콘을 실행합니다.

## 1. 자동녹화(LectureDeck) 강의실 강의 녹화 렉처덱(LectureDeck) 강의 녹화 방법(1)

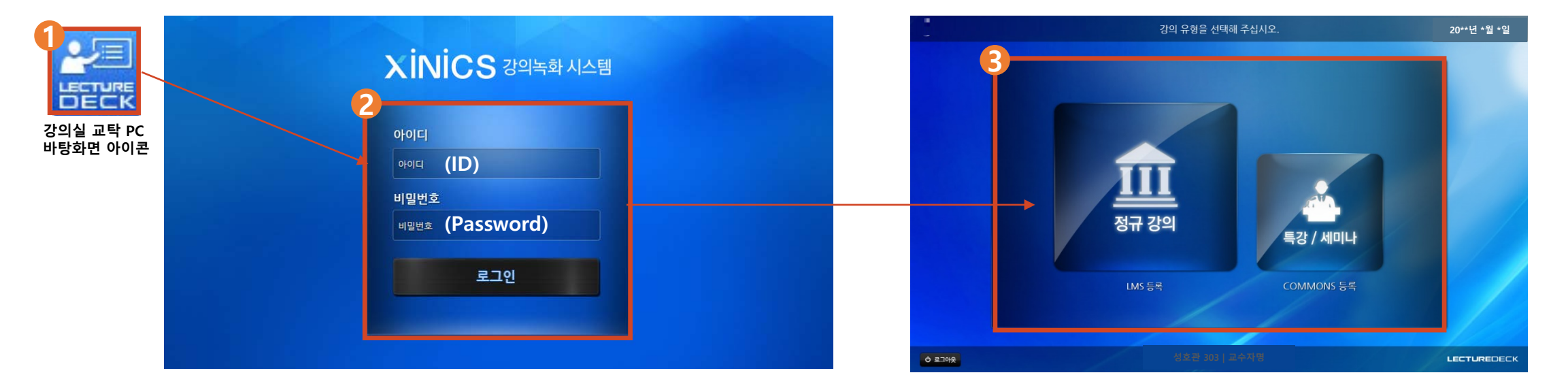

- ❶ 바탕화면의 LectureDeck 아이콘( 🔛)을 실행합니다.
- 🕗 교수자 아이디와 비밀번호를 입력하여 로그인 합니다.
- 🕄 녹화를 진행할 강의 유형을 선택합니다.

[정규강의] 정규 강의로 계획한 강의 과목을 선택하여 녹화 후 LMS에 자동 게시합니다.

[특강/세미나] 정규 강의 외에 다양한 유형의 보충 강의/특강/세미나등을 녹화하여 CMS 시스템에만 등록합니다. (LMS 자동 게시 X)

### 1. 자동녹화(LectureDeck) 강의실 강의 녹화 섹처덱(LectureDeck) 강의 녹화 방법(2)

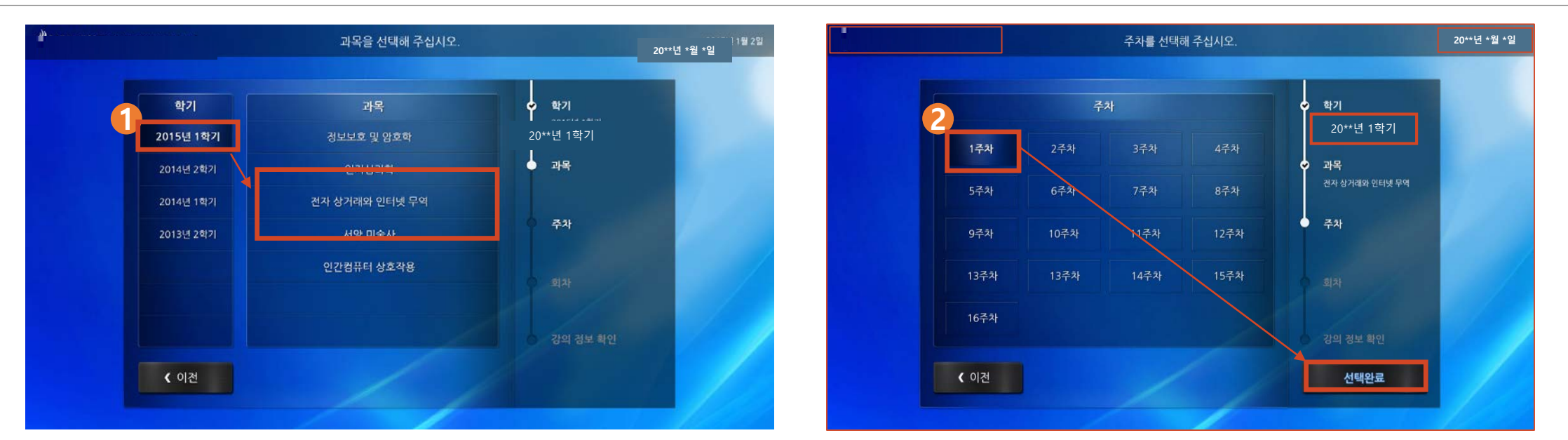

① 녹화를 진행할 학기/과목을 선택합니다. 과목을 선택하고 나면 자동으로 다음 단계로 넘어갑니다. 학기는 현재 학기가 자동 선택되어 있으므로, 다른 학기 과목을 선택하고자 할 때 변경합니다. 과목은 선택된 학기에 해당하는 정규 강의 목록이 표시됩니다.

😢 녹화를 진행할 과목의 주차를 선택 후 [선택완료]를 클릭합니다.

회차는 자동으로 선택되어 다음 단계로 넘어갑니다.

※ 주차 생성은 기본 3주차까지만 제공되며, 이후의 주차설정은 아주Bb에서 직접 생성 해야함

### 1. 자동녹화(LectureDeck) 강의실 강의 녹화 텍처덱(LectureDeck) 강의 녹화 방법(3)

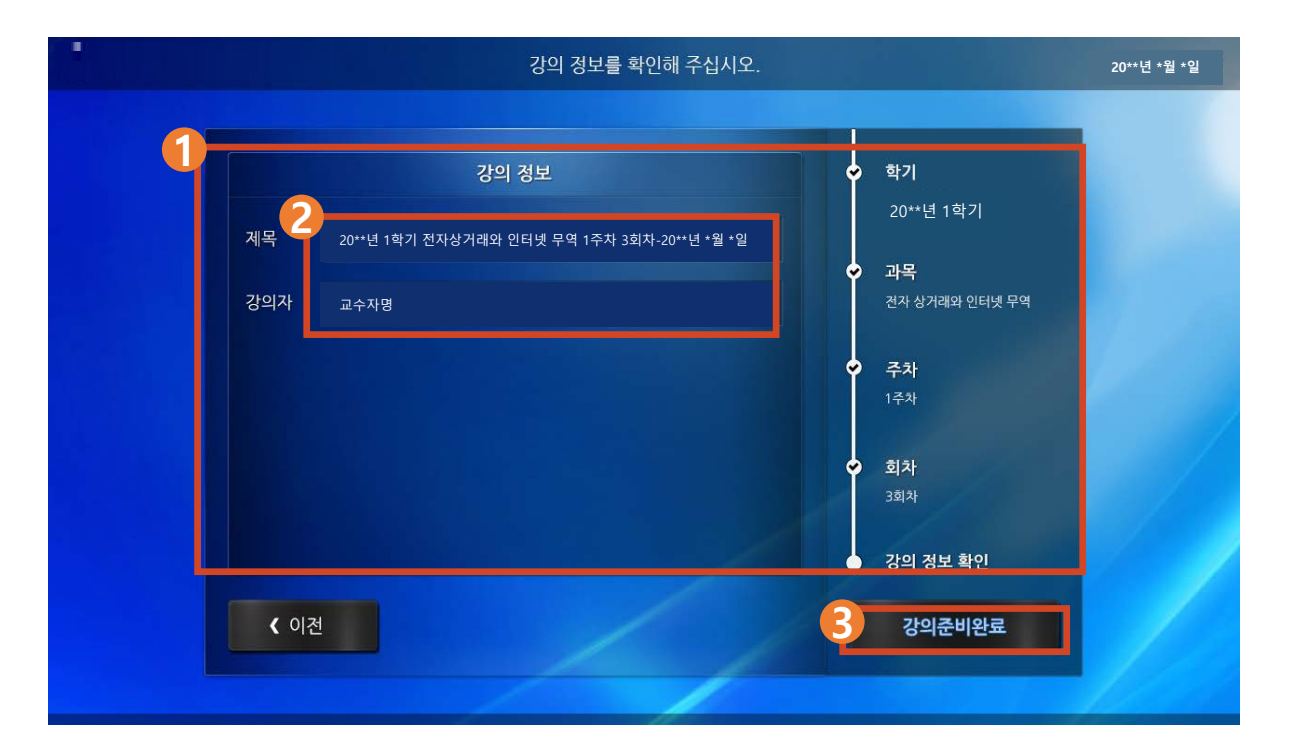

① 선택한 과목/주차 정보로 자동 생성된 강의 제목과 강의자 정보를 확인합니다.

- 🕗 강의 제목이나 강의자를 직접 입력하여 수정할 수 있습니다.
- 용모든 정보를 확인/수정하고 나면 오른쪽 하단의 [강의준비완료]를 선택합니다.
  - → LectureDeck 강의 정보 선택 화면이 사라지고, 녹화 시작 도구가 나타납니다.

#### 1. 자동녹화(LectureDeck) 강의실 강의 녹화 렉처덱(LectureDeck) 강의 녹화 방법(4)

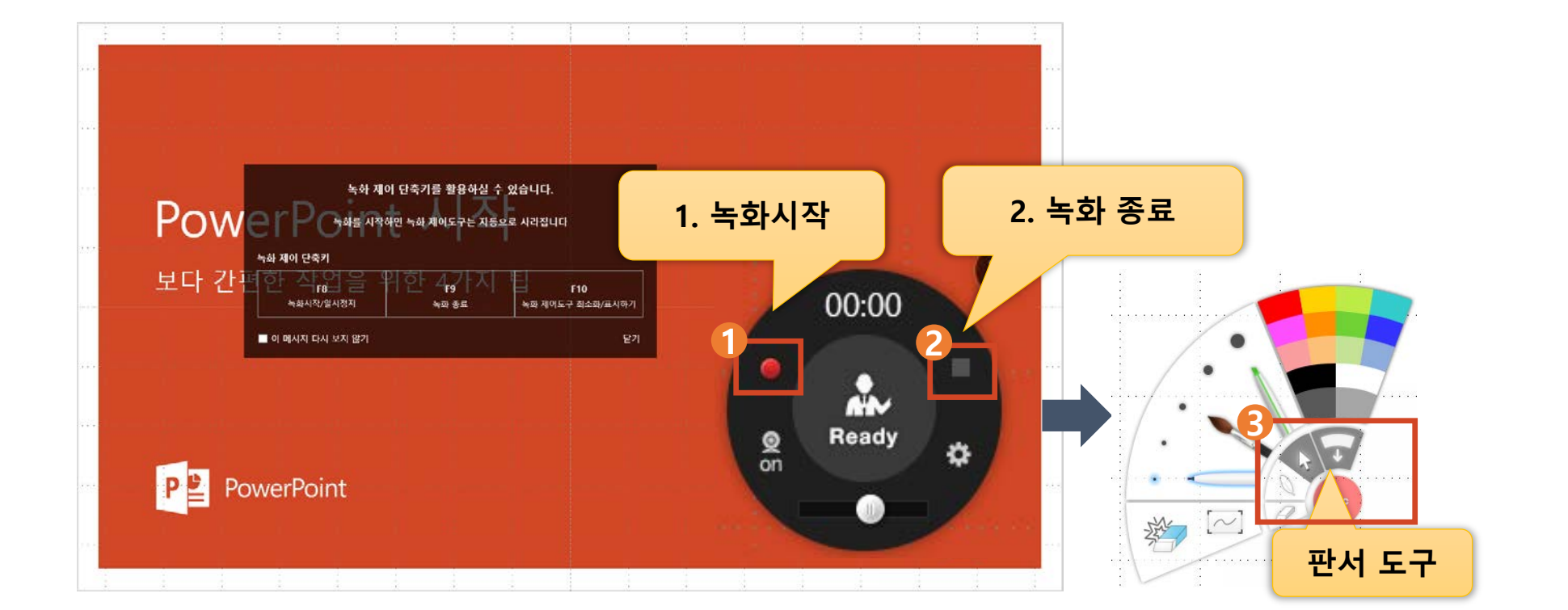

①우측 하단에 녹화 콘트롤러가 나타납니다. [녹화시작] 버튼을 누르면 3,2,1 카운트 후 녹화 됩니다.
 ②[녹화종료] 버튼을 누르면 바로 종료되고, CMS 서버에 등록 됩니다.
 ③[판서도구]는 녹화 중, 화면에 판서를 할 수 있습니다.(펜의 종류, 굵기 색상 지정 및 지우개 기능)

### 🛕 PC는 가급적 바로 종료하지 않고, 3분 후 전원을 OFF합니다. (파일 업로드 시간 소요)

4 10초 후 자동으로 로그아웃되며, [강의 종료]를 눌러 즉시 로그아웃 할 수 있습니다.

③ 강의 등록을 마치고 나면 강의 녹화가 모두 종료되었음을 안내하는 화면이 나타납니다.

- 😢 [강의 등록] 버튼을 선택하면 녹화된 강의가 업로드/게시됩니다.
- 녹화가 종료되면 LectureDeck 강의녹화 안내 화면이 나타납니다.

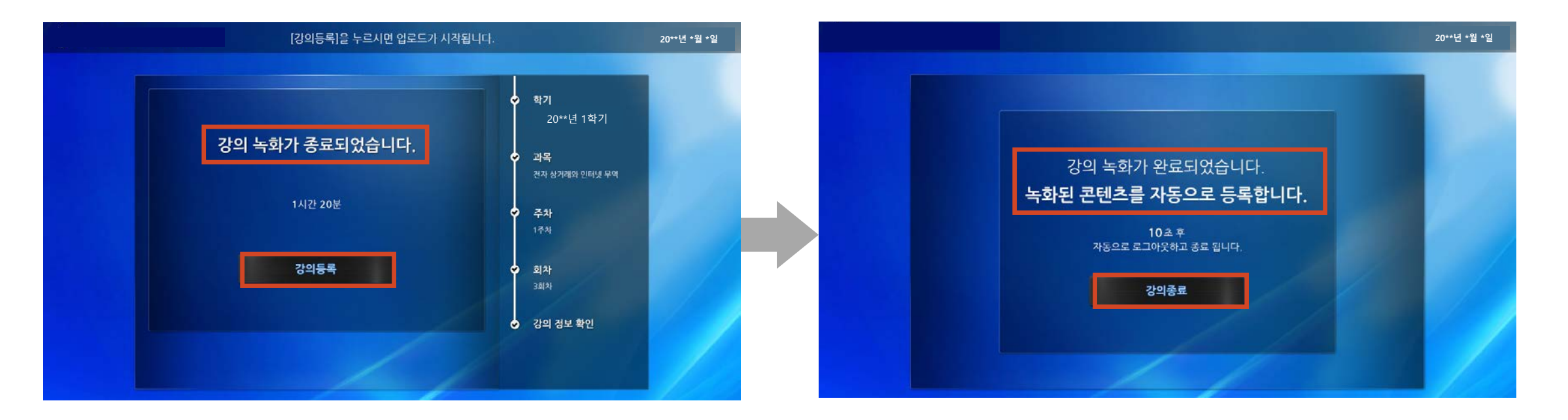

#### 1. 자동녹화(LectureDeck) 강의실 강의 녹화 \_ 렉처덱(LectureDeck) 강의 녹화 방법(5)

#### 🚺 바탕화면 우측 하단의 🛛 🗖 를 클릭

- 🕗 LectureDeck 아이콘을 클릭합니다
- 응 마우스포인터를 아이콘 위에 올려놓은 상태에서 마우스 [우클릭] 한 후 [Record Start] 메뉴를 클릭합니다.
- ④ 우측 하단에 녹화 콘트롤러가 나타납니다. [녹화시작] 버튼을 누르면 3,2,1 카운트 후 녹화 됩니다.

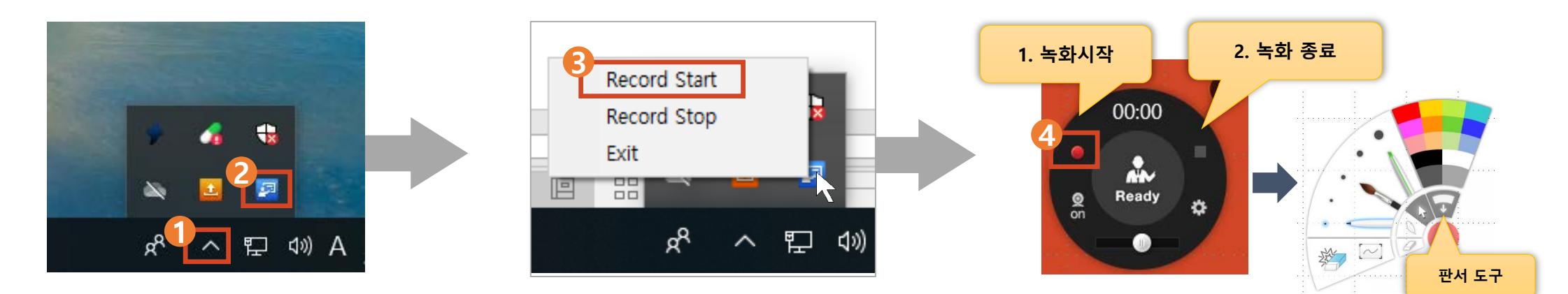

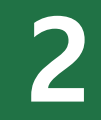

● 아주Bb 코스 내 자동녹화컨텐츠 메뉴에서 각 주차별 폴더에서 업로드 된 강좌 확인가능

● 코스 내 [자동녹화컨텐츠]메뉴 선택 ⇒ 2 폴더 선택 ⇒ 8 [콘텐츠 생성] 선택

🖈 🕢 [자이닉스 생성 및 온라인 출석설정] 선택하여 강의불러오기

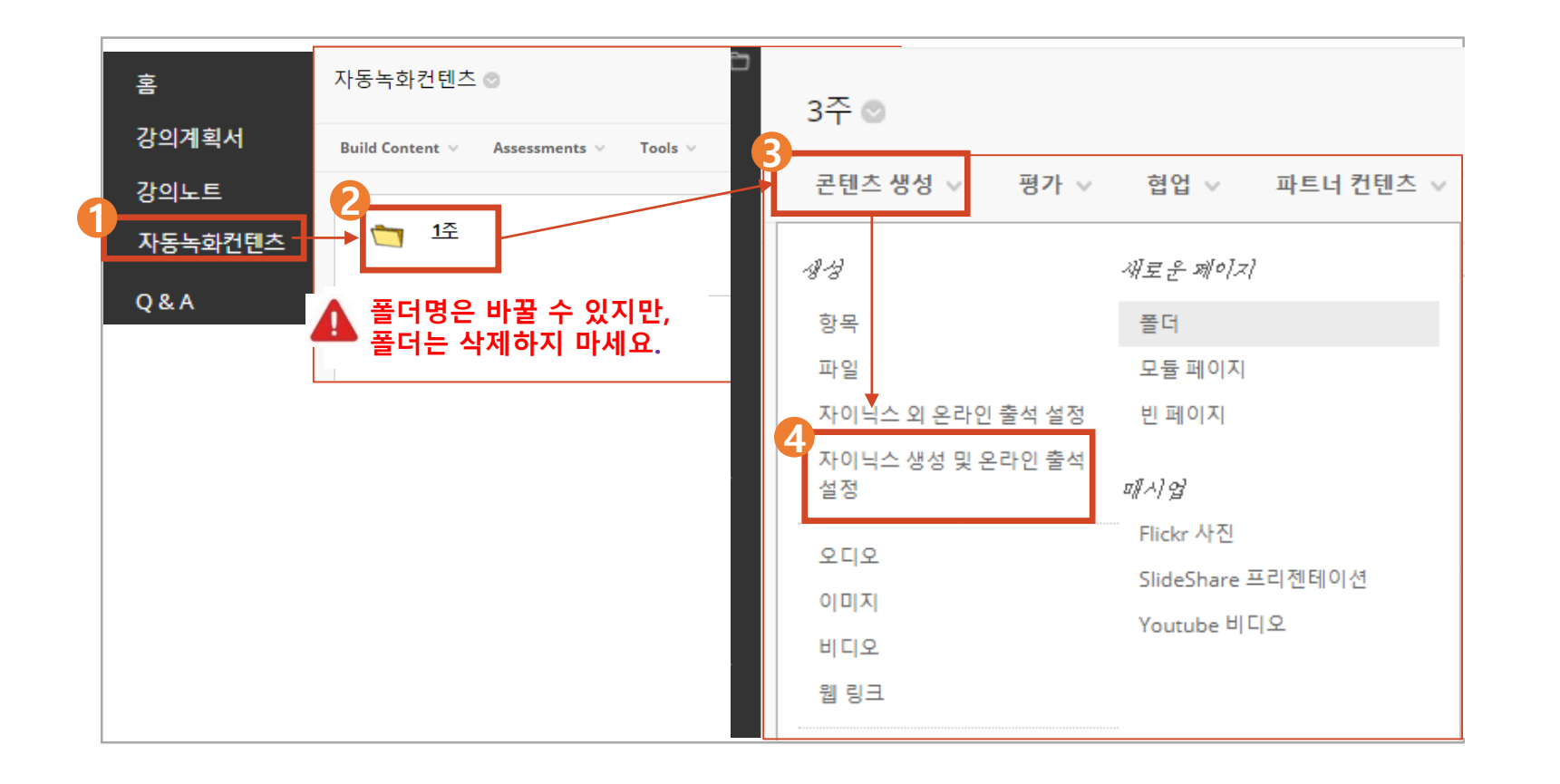

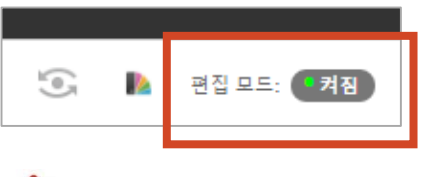

▲ 편집모드가 켜져있는지 확인해주세요.

#### 3. 아주Bb 콘텐츠 등록 방법 3) 콘텐츠 업로드 방법

- 콘텐츠 업로드 시 오류 안내: 하얀 창이 발생하는 경우
  - 하얀 창의 바깥 부분을 마우스로 클릭 후, 키보드의 F5(새로고침)을 누름

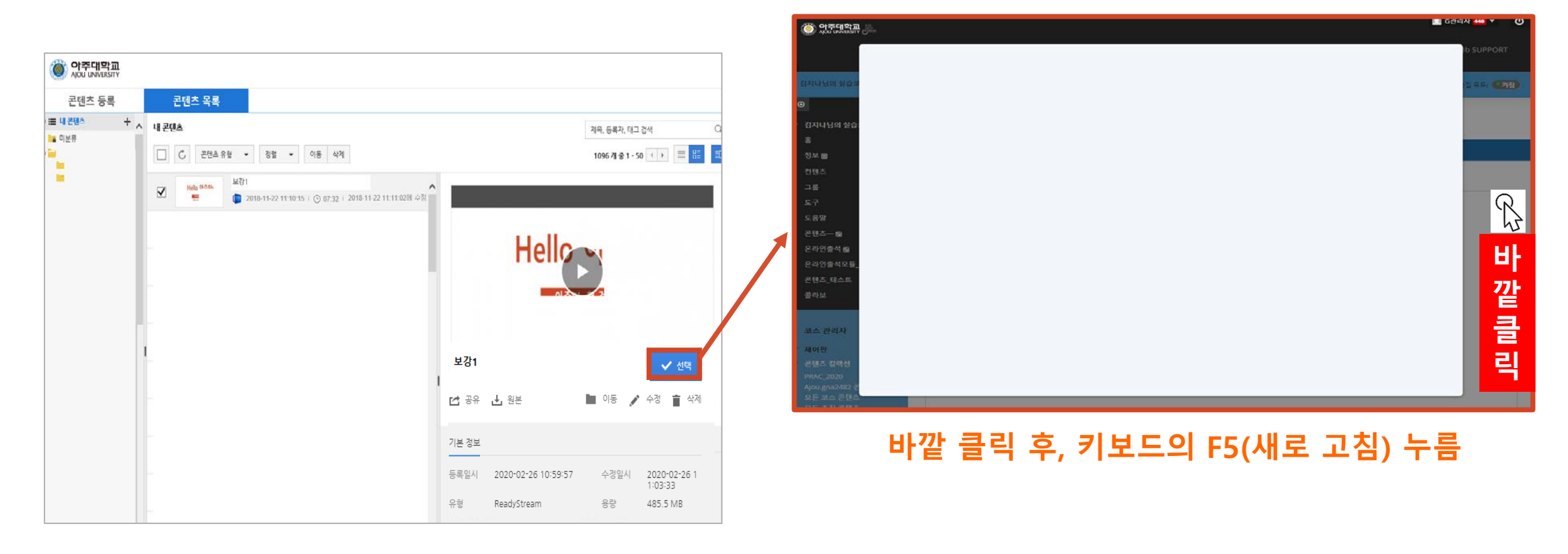

#### ● 출석인정기간 설정 🖈 🕗 학습인정 시간 설정 🖈 🚯 설정한 해당 강의의 체크박스에 체크

▶ ④ [생성]을 클릭 >> 콘텐츠 등록 및 출석설정 완료

| 컨텐츠 생성                                                                                                    |  |  |  |  |  |  |  |
|----------------------------------------------------------------------------------------------------|--|--|--|--|--|--|--|
| 자이닉스컨텐츠 가져오기                                                                                                    |  |  |  |  |  |  |  |
| 출석에 반영할 컨텐츠의 학습시간 빈칸에 알맞은 값을 입력하신 후 생성버튼을 클릭하시기 바랍니다. 해당 주차 폴더 내 선택하신 컨텐츠가 생성됩니다                                                                                                    |  |  |  |  |  |  |  |
| ● パネ    ペロ    ● マロス    マロス    マロス |  |  |  |  |  |  |  |
| 콘텐츠 생성 🗸 평가 🗸 협업 🗸 파트너 컨텐츠 🗸                                                                                                    |  |  |  |  |  |  |  |
| 출석설정 완료된 화면                                                                                                    |  |  |  |  |  |  |  |
| ➢ XINLD-20**년 1학기 1주차 3회차 - 20**년 *월 *일 / 20**-03-02 00:00 ~ 20**-06-30 23:59                                                                                                    |  |  |  |  |  |  |  |

• 학습시간 설정에 따른 적용 안내

| > 생성 삭제 |                        |          |                                    |                  |                  |  |  |
|---------|------------------------|----------|------------------------------------|------------------|------------------|--|--|
|         | 위치 제목                  | 상태       | 학습시간                               | 컨텐츠시간 출석인정시작일    | 출석인정종료일          |  |  |
| •       | 강의노트 > 보 XIN·보강1<br>강1 | 생성인<br>됨 | 0 ▼ <mark>시간 7 ▼</mark> 분<br>0 ▼ 초 | 0 시간 7 분 32<br>초 | 20**-06-30 23:59 |  |  |

- 학습시간 설정 시간만큼 수강을 해야 출석이 인정 됨
- 출결과 관계없이 자유롭게 수강을 하도록 설정하려면, 학습시간을 '1초'만 선택한 후 생성
- 학습시간 설정 시간만큼 수강 한 후 해당 강의를 재클릭하여 수강하면 학생이 원하는
  영상 구간 선택(건너뛰기) 기능이 가능함
- · 출석 시간 설정 시 모바일로 시청하는 학생들을 위해 학습시간을 콘텐츠 시간보다
  2분 짧게 설정이 필요함 (ex. 50분 -> 48분으로 설정)

• 오른쪽 상단의 [편집모드]를 꺼짐으로 바꿔야 영상확인이 가능합니다.

🚺 편집모드 끄기 📂 🕗 확인하고자 하는 영상 클릭 📂 🚯 영상 확인

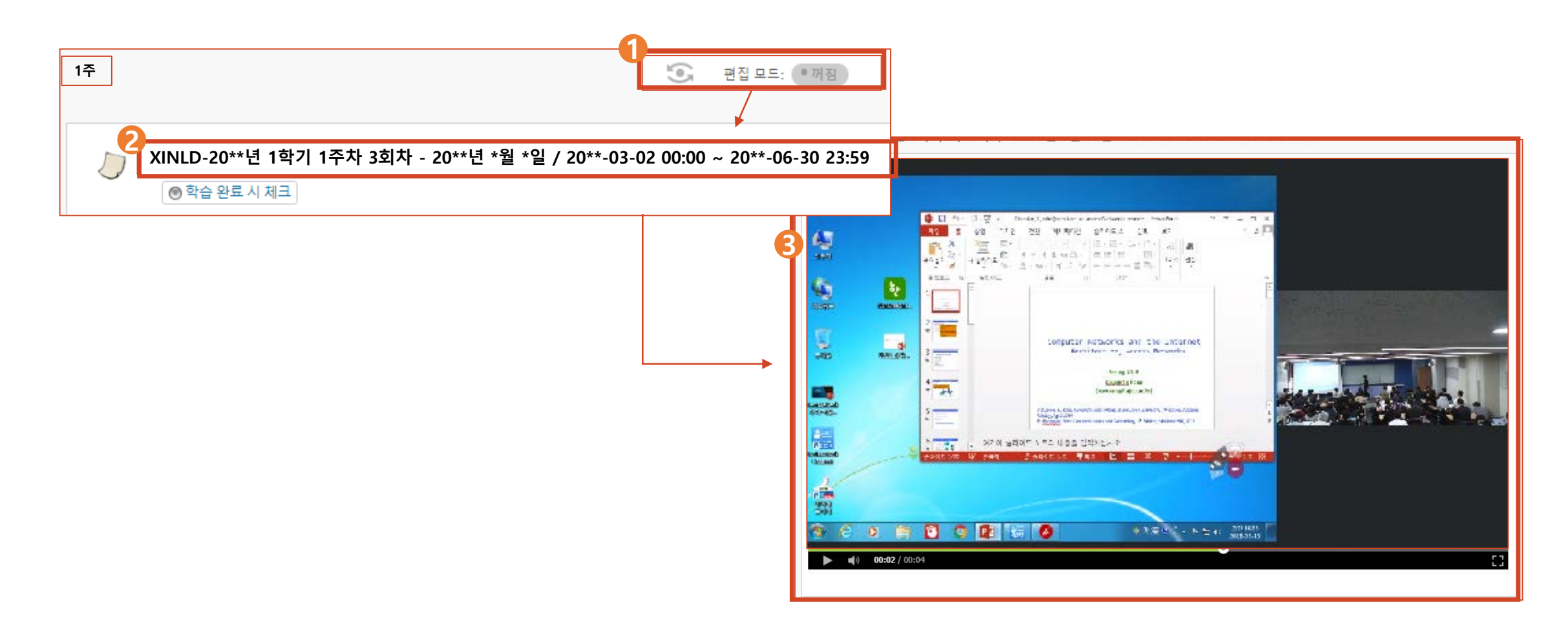